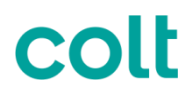

# Wireless Access UBB Itemised Usage Detail Guide

Wireless Access UBB

Rovatti Maurizio

V 1.1

Project Issue No.

Issue Date 1<sup>st</sup> Mayl 2015

Author

1/7

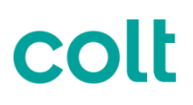

| 1 [<br>2 (<br>3 (<br>4 F | DOCUMENT INFORMATION<br>CHANGE RECORD<br>CONTRIBUTORS / REVIEWERS:<br>REFERENCE DOCUMENTS | 2<br>2<br>2<br>2<br>2<br>2                                                                   |
|--------------------------|-------------------------------------------------------------------------------------------|----------------------------------------------------------------------------------------------|
| 5 SC                     | OPE OF THIS DOCUMENT                                                                      | ERROR! BOOKMARK NOT DEFINED.                                                                 |
| 6 GL<br>6.1<br>6.2       | JIDELINE<br>FILE NAME<br>HOW TO OPEN THE FILE                                             | ERROR! BOOKMARK NOT DEFINED.<br>ERROR! BOOKMARK NOT DEFINED.<br>ERROR! BOOKMARK NOT DEFINED. |

#### Table of Figures No table of figures entries found.

#### **Document Control**

## 1 Document Information

| Project Name:    | Wireless Access Usage File Guide |                        |             |
|------------------|----------------------------------|------------------------|-------------|
| Project Manager: |                                  | Document Version No:   | 1.1         |
| Author:          | Maurizio Rovatti                 | Preparation Date:      | 21/04/2015  |
| Department:      | Billing & Revenue Assurance      | Document Version Date: | 01/05/20105 |

## 2 Change Record

| Date       | Author           | Version | Change Reference              |
|------------|------------------|---------|-------------------------------|
| 21/10/2015 | Maurizio Rovatti | 1.0     | Initial Version               |
| 01/05/2015 | Maurizio Rovatti | 1.1     | Ass brief service description |

## 3 Contributors / Reviewers:

| Name: | Position: |
|-------|-----------|
|       |           |
|       |           |

### 4 Reference documents

| Reference: | Location / version: |
|------------|---------------------|
|------------|---------------------|

## 5 Descrição do Serviço

O serviço Wireless Access permite a ligação de sites de uma IP VPN usando uma ligação de dados móvel que inclui nos encargos mensais um valor fixo de GB de tráfego.

O que acontece quando todo o tráfego em GB é consumido? Visto a solução não ser viável quando a largura de banda é restrita a 64 kbps o efeito seria o mesmo. Neste caso a Colt facturará todo os MB adicionais ao valor de GB incluídos.

Através do Portal Colt On Line é possível aceder ao detalhe da utilização do Wireless Access e respectiva facturação, no decorrer deste documento obterá informação sobre como abrir e ler o ficheiro com o detalhe da utilização.

## 6 Instruções

### 6.1 Nome do ficheiro

O ficheiro obtido é comprimido e o seu nome seguirá a seguinte estrutura:

<País>\_WAB\_<OCN>\_<BCN>\_<Nº da Factura>\_<Data Factura>.csv.gz

Como exemplo:

ES\_WAB\_4127297\_151372\_2015381030021\_27012015.csv.gz

O ficheiro comprimido pode ser aberto com 7zip ou utilitário semelhantes para extrair o detalhe de utilização.

O nome do ficheiro extraído respeitará a seguinte estrutura:

<País>\_WAB\_<OCN>\_<BCN>\_<Nº da Factura>\_<Data Factura>.csv

Como exemplo:

ES\_WAB\_4127297\_151372\_2015381030021\_27012015.csv

## 6.2 Abrir o ficheiro

O ficheiro com a extensão .CSV pode ser aberto com o MS Excel com um duplo clique, no caso de pretender utilizar um outro programa basta clicar com o botão direito, escolher Abrir e depois escolher o programa que pretende utilizar.

O ficheiro é delimitado por TABULAÇÕES, assim ao ser aberto em Excel todos os campos aparecem na mesma coluna. Neste caso, seleccione a coluna e escolha da Barra de Ferramentas Text to Columns

| F          | ile               | Home               | Insert                 | Page Layou           | t Formulas                | Data                        | Review            | View     | Ad        | d-Ins      |       |                    |                              |                             |                   |               |
|------------|-------------------|--------------------|------------------------|----------------------|---------------------------|-----------------------------|-------------------|----------|-----------|------------|-------|--------------------|------------------------------|-----------------------------|-------------------|---------------|
| ž          | A X               | ) <sup>#</sup> }   |                        |                      |                           | Disconnection<br>Properties | <sup>ns</sup> Art | AZA      | Y         | Ҡ Clear    | ly    | *                  |                              | Ĩ                           | 900<br>900<br>900 | <b>*</b><br>• |
| Fr(<br>\co | om Fro<br>iess We | om From<br>eb Text | From Othe<br>Sources * | r Existin<br>Connect | ng Refresh<br>tions All • | 🖙 Edit Links                | Z ↓               | Sort     | Filter    | My Advan   | ced   | Text to<br>Columns | Remove<br>Duplicates         | Data<br>Validation          | Cons              | olida         |
| _          |                   | Get E              | xternal Data           |                      | Co                        | nnections                   |                   | 5        | ort & Fil | lter       |       |                    |                              | Data Too                    | ls                |               |
|            | 4                 | 1                  |                        | $f_x$                | OCNBCNINV                 | OICENUMBE                   | RINVO             | ICEDATE  | ORDER     | NOTOTAL    | USED  | Text to            | Columns                      |                             |                   | NIT           |
| 1          | А                 | E                  | 3 (                    | :                    | D E                       | F                           | G                 |          | Н         | I.         |       | Separa             | ate the cont                 | ents of one                 | Excel             |               |
| 1          | OCNB              |                    | CENUMBER               | INVOICED             | ATEORDERNO                | TOTALUSED                   | SPACEF            | REEUSA   | GEOVE     | RAGEUSE    | DUNI  | cell int           | to separate                  | columns.                    |                   | 'RA           |
| 2          | 412729            | 71513722           | 2015381030             | 02127-JAI            | N-2015971118              | 8531101024-                 | 914M B            | ytes0EU  | R101-D    | EC-2014 0  | 0:00: | For ex             | ample, you                   | can separat                 | e a               |               |
| 3          | 412729            | 7151372            | 2015381030             | 02127-JAI            | N-2015971118              | 8531131024-                 | 911M B            | ytes0EU  | R101-D    | EC-2014 0  | 0:00: | first ar           | n of full nai<br>nd last nam | mes into sep<br>e columns.  | arate             |               |
| 4          | 412729            | 71513722           | 2015381030             | 02127-JAI            | N-2015971118              | 853871024-9                 | 37M By            | tes0EUF  | 101-DE    | C-2014 00  | :00:0 | In Wo              | rd use this                  | feature to                  |                   |               |
| 5          | 412729            | 71513722           | 2015381030             | 02127-JAI            | N-2015971118              | 853731024-9                 | 51M By            | tes0EUF  | 101-DE    | C-2014 00  | :00:0 | conve              | rt the select                | ed text into                | a                 |               |
| 5          | 412729            | 71513722           | 2015381030             | 02127-JAI            | N-2015971118              | 85321101024                 | 1086M             | Bytes3.  | 13EUR1    | 01-DEC-20  | 014 0 | table,             | splitting th                 | e text into                 | d or              |               |
| 7          | 412729            | 71513722           | 2015381030             | 02127-JAI            | N-2015971118              | 85311131024                 | 89M By            | tes1.18  | EUR101    | -DEC-2014  | 00:0  | other              | character yo                 | onina, perio<br>ou specify. | ou, or            |               |
| 3          | 412729            | 71513722           | 2015381030             | 02127-JAI            | N-2015971118              | 853871024-9                 | 37M By            | tes.09El | JR101-I   | DEC-2014 ( | 00:00 | 0.0                |                              |                             |                   | -             |
| Э          | 412729            | 71513722           | 2015381030             | 02127-JAI            | N-2015971118              | 853731024-9                 | 51M By            | tes.08El | JR101-I   | DEC-2014 ( | 00:00 | 🕜 Pre              | ss F1 for mo                 | ore help.                   |                   |               |
| 0          |                   |                    |                        |                      |                           |                             |                   |          |           |            |       |                    |                              |                             |                   |               |
| 1          |                   |                    |                        |                      |                           |                             |                   |          |           |            |       |                    |                              |                             |                   |               |

Escolha Delimited e clique em Next

| Convert Text to Columns Wizard - Step 1 of 3                                                                                                    | ? ×    |  |  |  |  |  |
|----------------------------------------------------------------------------------------------------|--------|--|--|--|--|--|
| The Text Wizard has determined that your data is Delimited.                                                                                              |        |  |  |  |  |  |
| If this is correct, choose Next, or choose the data type that best describes your data.                                                                  |        |  |  |  |  |  |
| Original data type                                                                                                    |        |  |  |  |  |  |
| Choose the file type that best describes your data:                                                                                                    |        |  |  |  |  |  |
| Delimited - Characters such as commas or tabs separate each field.                                                                                       |        |  |  |  |  |  |
| Fixed width - Fields are aligned in columns with spaces between each field.                                                                              |        |  |  |  |  |  |
| Preview of selected data:<br>1 OCNBCNINVOICENUMBERINVOICEDATEORDERNOTOTALUSEDSPACEFREEUSA<br>2 4127297151372201538103002127-JAN-20159711188531101024-914 |        |  |  |  |  |  |
| 4 4127297151372201538103002127-JAN-2015971118853871024-937<br>5 4127297151372201538103002127-JAN-2015971118853731024-951                                 |        |  |  |  |  |  |
| <                                                                                                    | +      |  |  |  |  |  |
| Cancel < Back Next >                                                                                                    | Einish |  |  |  |  |  |

### Escolha TAB e clique em Next

| Convert Text to Columns Wizard - Step 2 of 3                                                                            |  |  |  |  |  |  |  |
|----------------------------------------------------------------------------------------------------|--|--|--|--|--|--|--|
| This screen lets you set the delimiters your data contains. You can see how your text is affected in the preview below. |  |  |  |  |  |  |  |
| Delimiters                                                                                                    |  |  |  |  |  |  |  |
| Semicolon   Image: Treat consecutive delimiters as one                                                                  |  |  |  |  |  |  |  |
| Comma Text gualifier:   Space   Other:                                                                                  |  |  |  |  |  |  |  |
| Data preview                                                                                                    |  |  |  |  |  |  |  |
| CN BCN INVOICENUMBER INVOICEDATE ORDERNO TOTALUSEDSPACE                                                                 |  |  |  |  |  |  |  |
| 4127297 151372 2015381030021 27-JAN-2015 971118853 110                                                                  |  |  |  |  |  |  |  |
| 4127297 151372 2015381030021 27-JAN-2015 971118853 113                                                                  |  |  |  |  |  |  |  |
| 4127297 151372 2015381030021 27-JAN-2015 971118853 57                                                                   |  |  |  |  |  |  |  |
|                                                                                                    |  |  |  |  |  |  |  |
| Cancel < <u>B</u> ack <u>Next</u> > <u>F</u> inish                                                                      |  |  |  |  |  |  |  |

| ionvert Text to Columns Wizard - Step 3 of 3                                                                          |                                                            |                                                                          |                                                          |                                                                                    |                                                                        |                                                     |     |  |  |
|----------------------------------------------------------------------------------------------------|------------------------------------------------------------|--------------------------------------------------------------------------|----------------------------------------------------------|------------------------------------------------------------------------------------|------------------------------------------------------------------------|-----------------------------------------------------|-----|--|--|
| This screen lets you select each column and set the Data Format.<br>Column data format                                |                                                            |                                                                          |                                                          |                                                                                    |                                                                        |                                                     |     |  |  |
| General General 'General' converts numeric values to numbers, date values to dates, and all remaining values to text. |                                                            |                                                                          |                                                          |                                                                                    |                                                                        |                                                     |     |  |  |
| Date:                                                                                                    | DMY                                                        | -                                                                        |                                                          |                                                                                    | Advanced                                                               |                                                     |     |  |  |
| 🔘 Do not                                                                                                    | import colu                                                | mn (skip)                                                                |                                                          |                                                                                    |                                                                        |                                                     |     |  |  |
|                                                                                                    |                                                            |                                                                          |                                                          |                                                                                    |                                                                        |                                                     |     |  |  |
| estination:                                                                                                    | \$A\$1                                                     |                                                                          |                                                          |                                                                                    |                                                                        |                                                     |     |  |  |
|                                                                                                    |                                                            |                                                                          |                                                          |                                                                                    |                                                                        |                                                     |     |  |  |
| Data previe                                                                                                    | w                                                          |                                                                          |                                                          |                                                                                    |                                                                        |                                                     |     |  |  |
| Data <u>p</u> revie                                                                                                   | w                                                          |                                                                          |                                                          |                                                                                    |                                                                        |                                                     |     |  |  |
| Data <u>p</u> revie<br>General                                                                                        | W                                                          | Text                                                                     |                                                          | General                                                                            | General                                                                | General                                             |     |  |  |
| Data previe<br>General<br>OCN                                                                                         | W<br>General<br>BCN                                        | Text<br>INVOICEN                                                         | NUMBER                                                   | General<br>INVOICEDATE                                                             | General<br>ORDERNO                                                     | General<br>FOTALUSEDSPAC:                           | E 🔺 |  |  |
| Data previe<br>General<br>OCN<br>4127297                                                                              | W<br>General<br>BCN<br>151372                              | Text<br>INVOICEN<br>2015381(                                             | NUMBER<br>030021                                         | General<br>INVOICEDATE<br>27-JAN-2015                                              | General<br>ORDERNO<br>971118853                                        | General<br>TOTALUSEDSPACE                           | E   |  |  |
| Data <u>p</u> revie<br>General<br>OCN<br>4127297<br>4127297                                                           | W<br>General<br>BCN<br>151372<br>151372                    | Text<br>INVOICEN<br>2015381(<br>2015381)                                 | NUMBER<br>030021<br>030021                               | General<br>INVOICEDATE<br>27-JAN-2015<br>27-JAN-2015                               | General<br>ORDERNO<br>971118853<br>971118853                           | General<br>TOTALUSEDSPAC<br>110<br>113              | E Â |  |  |
| Data <u>previe</u><br><u>Seneral</u><br>DCN<br>4127297<br>4127297<br>4127297                                          | General<br>BCN<br>151372<br>151372<br>151372               | Text<br>INVOICEN<br>2015381(<br>2015381(<br>2015381)                     | NUMBER<br>030021<br>030021<br>030021                     | General<br>INVOICEDATE<br>27-JAN-2015<br>27-JAN-2015<br>27-JAN-2015                | Seneral<br>ORDERNO<br>971118853<br>971118853<br>971118853              | General<br>TOTALUSEDSPAC<br>110<br>113<br>87        | E A |  |  |
| Data grevie<br>Ceneral<br>OCN<br>4127297<br>4127297<br>4127297<br>4127297<br>4127297                                  | W<br>BCN<br>151372<br>151372<br>151372<br>151372<br>151372 | T <u>ext</u><br>INVOICEN<br>20153810<br>20153810<br>20153810<br>20153810 | NUMBER<br>030021<br>030021<br>030021<br>030021           | General<br>INVOICEDATE<br>27-JAN-2015<br>27-JAN-2015<br>27-JAN-2015<br>27-JAN-2015 | Seneral<br>ORDERNO<br>971118853<br>971118853<br>971118853<br>971118853 | General<br>TOTALUSEDSPAC<br>110<br>113<br>87<br>73  | - 3 |  |  |
| Data previe<br>Ceneral<br>OCN<br>4127297<br>4127297<br>4127297<br>4127297<br>4127297<br>4127297                       | W<br>BCN<br>151372<br>151372<br>151372<br>151372<br>151372 | Text<br>INVOICEN<br>20153810<br>20153810<br>20153810<br>20153810         | NUMBER<br>030021<br>030021<br>030021<br>030021<br>030021 | General<br>INVOICEDATE<br>27-JAN-2015<br>27-JAN-2015<br>27-JAN-2015<br>27-JAN-2015 | General<br>ORDERNO<br>971118853<br>971118853<br>971118853<br>971118853 | General<br>TOTALUSEDSPACE<br>110<br>113<br>87<br>73 | E A |  |  |
| Data previe<br>Ceneral<br>OCN<br>4127297<br>4127297<br>4127297<br>4127297<br>4127297<br>4127297                       | W<br>BCN<br>151372<br>151372<br>151372<br>151372<br>151372 | Text<br>INVOICEN<br>20153810<br>20153810<br>20153810<br>20153810         | NUMBER<br>030021<br>030021<br>030021<br>030021<br>030021 | General<br>INVOICEDATE<br>27-JAN-2015<br>27-JAN-2015<br>27-JAN-2015<br>27-JAN-2015 | General<br>ORDERNO<br>971118853<br>971118853<br>971118853<br>971118853 | General<br>TOTALUSEDSPACE<br>110<br>113<br>87<br>73 |     |  |  |

### Escolha a 3ª coluna (Invoice Number) seleccione Text e clique em Finish

## 6.3 Conteúdo do Ficheiro

Cada campo aparecerá num coluna do ficheiro

| A       | В      | С             | D           | E         | F              | G         | Н           |         | J                | K        | L    | Μ                |
|---------|--------|---------------|-------------|-----------|----------------|-----------|-------------|---------|------------------|----------|------|------------------|
| OCN     | BCN    | INVOICENUMBER | INVOICEDATE | ORDERNO   | TOTALUSEDSPACE | FREEUSAGE | OVERAGEUSED | UNITS   | CHARGEFOROVERAGE | CURRENCY | RATE | TRANSDATE        |
| 4127297 | 151372 | 2015381030021 | 27-Jan-15   | 971118853 | 110            | 1024      | -914        | M Bytes | 0                | EUR      | 1    | 01/12/2014 00:00 |
| 4127297 | 151372 | 2015381030021 | 27-Jan-15   | 971118854 | 113            | 1024      | -911        | M Bytes | 0                | EUR      | 1    | 01/12/2014 00:00 |
| 4127297 | 151372 | 2015381030021 | 27-Jan-15   | 971118855 | 87             | 1024      | -937        | M Bytes | 0                | EUR      | 1    | 01/12/2014 00:00 |
| 4127297 | 151372 | 2015381030021 | 27-Jan-15   | 971118856 | 73             | 1024      | -951        | M Bytes | 0                | EUR      | 1    | 01/12/2014 00:00 |
| 4127297 | 151372 | 2015381030021 | 27-Jan-15   | 971118857 | 2110           | 1024      | 1086        | M Bytes | 3.13             | EUR      | 1    | 01/12/2014 00:00 |
| 4127297 | 151372 | 2015381030021 | 27-Jan-15   | 971118858 | 1113           | 1024      | 89          | M Bytes | 1.18             | EUR      | 1    | 01/12/2014 00:00 |
| 4127297 | 151372 | 2015381030021 | 27-Jan-15   | 971118859 | 87             | 1024      | -937        | M Bytes | 0.09             | EUR      | 1    | 01/12/2014 00:00 |
| 4127297 | 151372 | 2015381030021 | 27-Jan-15   | 971118859 | 73             | 1024      | -951        | M Bytes | 0.08             | EUR      | 1    | 01/12/2014 00:00 |

O ficheiro contém um linha por local mostrando todos os M Bytes consumidos durante o mês de acordo com o seguinte detalhe:

|                  | 1                |                                                                                                |
|------------------|------------------|------------------------------------------------------------------------------------------------|
| Nome Campo       | Exemplo          | Nota                                                                                           |
|                  |                  |                                                                                                |
| OCN              | 4127297          | Oracle Customer Number que aparece na factura                                                  |
|                  |                  |                                                                                                |
| BCN              | 151372           | Billing Contract Number que aparece na factura                                                 |
| INVOICENUMBER    | 2015381030021    | Número da factura                                                                              |
| INVOICEDATE      | 27-Jan-15        | Data da factura                                                                                |
|                  |                  | Número da encomenda que identifica o local. Na factur, para                                    |
|                  |                  | o mesmo número de encomenda aparecerão os encargos                                             |
|                  |                  | recorrentes e a morada.                                                                        |
| ORDERNO          | 971118857        |                                                                                                |
| TOTALUSEDSPACE   | 2110             | Total de MB utilizados no mês                                                                  |
| FREEUSAGE        | 1024             | MB incluídos no encargo mensal do local IP VPN                                                 |
| OVERAGEUSED      | 1086             | Os MB que excedem os MB incluídos                                                              |
| UNITS            | M Bytes          | Unidades ( M Bytes)                                                                            |
|                  |                  | Encargos decorrentes dos MB excedidos. Calculados através                                      |
|                  |                  | de: OVERAGEUSED / 1024 *RATE . Neste exemplo                                                   |
|                  |                  | 1086MB/1024 = 1.060 GB *1 = 1.060                                                              |
| CHARGEFOROVERAGE | 1.060            |                                                                                                |
| CURRENCY         | EUR              | Moeda                                                                                          |
| RATE             | 1                | Valor por GB aplicado aos MB excedentes                                                        |
| TRANSDATE        |                  | Os encargos e utilização referem-se ao mês complete. Esta é<br>a data inicial do mês facturado |
| INANJUATE        | 01/12/2014 00.00 |                                                                                                |